## Schneider Italia per FastwebUP

## Come utilizzare il codice sconto online:

- 1. Vai sul sito Schneider (sottolineato e linkato a https://schneiderpen.com/it\_it/)
- 2. Seleziona i prodotti desiderati e clicca sul pulsante "Nel carrello"
- 3. Clicca sull'icona "Carrello" in alto a destra e inserisci il codice sconto nello spazio "CODICE SCONTO" dedicato
- 4. Clicca su "Vai al checkout", e inserisci le tue informazioni personali. Sei hai già un account invece, effettua il Login. Se vuoi crearne uno assicurati di selezionare la casella "Crea un conto cliente"
- 5. Terminata la compilazione del modulo, clicca su "Continua" e procedi al pagamento.